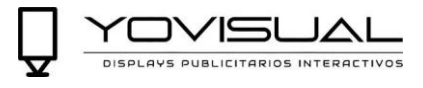

## Tabla de contenido

| Résumé du chapitre I                                     | 2  |
|----------------------------------------------------------|----|
| 1. Exigences du système                                  | 2  |
| 2. Méthode de communication                              | 2  |
| Chapitre II Installation et désinstallation de l'APP     | 4  |
| 1. Installation LedArt                                   | 4  |
| 2. Désinstallation de LedArt                             | 4  |
| Chapitre III Édition et distribution des programmes      | 5  |
| 1. Connexion Wi-Fi (Recherche de l'appareil)             | 5  |
| 2. Nouveau programme                                     | 6  |
| 3. Ajouter une vidéo                                     | 6  |
| 4. Ajouter des images                                    | 7  |
| 4. Modifier le texte                                     | 7  |
| 5. Affichage de l'heure                                  | 8  |
| 6. Superposition de champs                               | 8  |
| 7. Paramètres de contrôle de la diffusion des programmes | 9  |
| 8. Envoyer le programme                                  |    |
| 9. télécommande                                          |    |
| 10. Correction du temps                                  |    |
| 11. Verrouillage de l'appareil                           | 13 |
| 12. Mise à jour du système                               | 13 |
| 13. Configuration des paramètres d'affichage             | 14 |
| 14. Autres ajustements                                   |    |

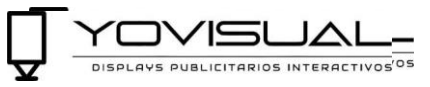

# **Chapitre I Résumé**

À l'heure actuelle, l'industrie des systèmes de contrôle des écrans d'affichage utilise des logiciels de contrôle basés sur l'ordinateur. Il n'est pas très pratique de procéder à un débogage informatique pour chaque site de projet. Les téléphones intelligents sont devenus des produits électroniques que tout le monde porte sur soi, et les logiciels de contrôle d'écran basés sur les téléphones mobiles sont devenus un besoin urgent dans l'industrie.

Après avoir installé l'application LedArt sur un téléphone portable ou une tablette, vous pouvez utiliser le Wi-Fi pour contrôler l'écran LED et l'écran LCD dans le système de contrôle de la technologie grise..

### 1) Exigences du système

| 1 | ) | dispos | itif de | contrôle |
|---|---|--------|---------|----------|
|   |   |        |         |          |

|                | Série A/C/D en couleur         |
|----------------|--------------------------------|
| Pilote de LED  | Série W à une ou deux couleurs |
| Contrôleur LCD | serie M                        |

1) système téléphonique

Android 4.0 ou iOS 7.0 ou supérieur

### 1. Méthode de communication

1) Méthode 1 Connexion direct AP

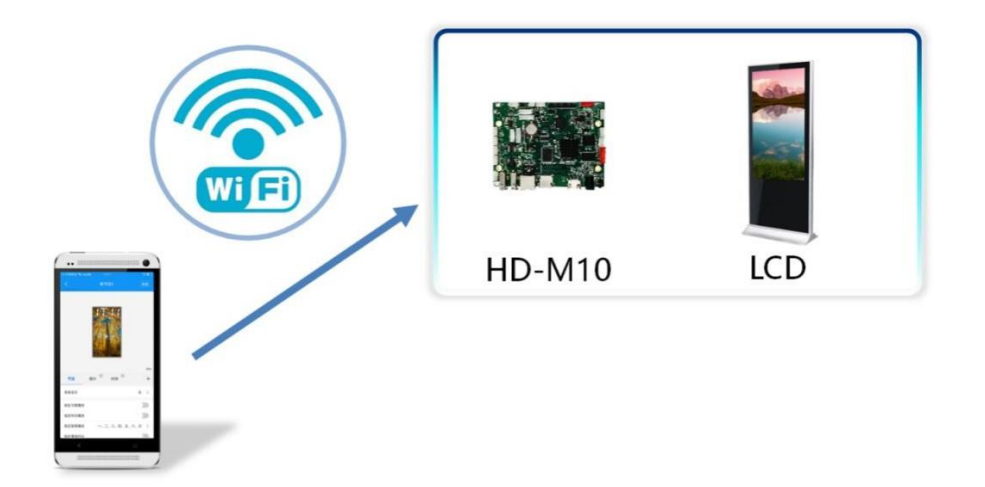

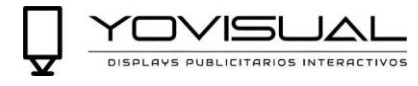

## 2) Méthode 2 LAN

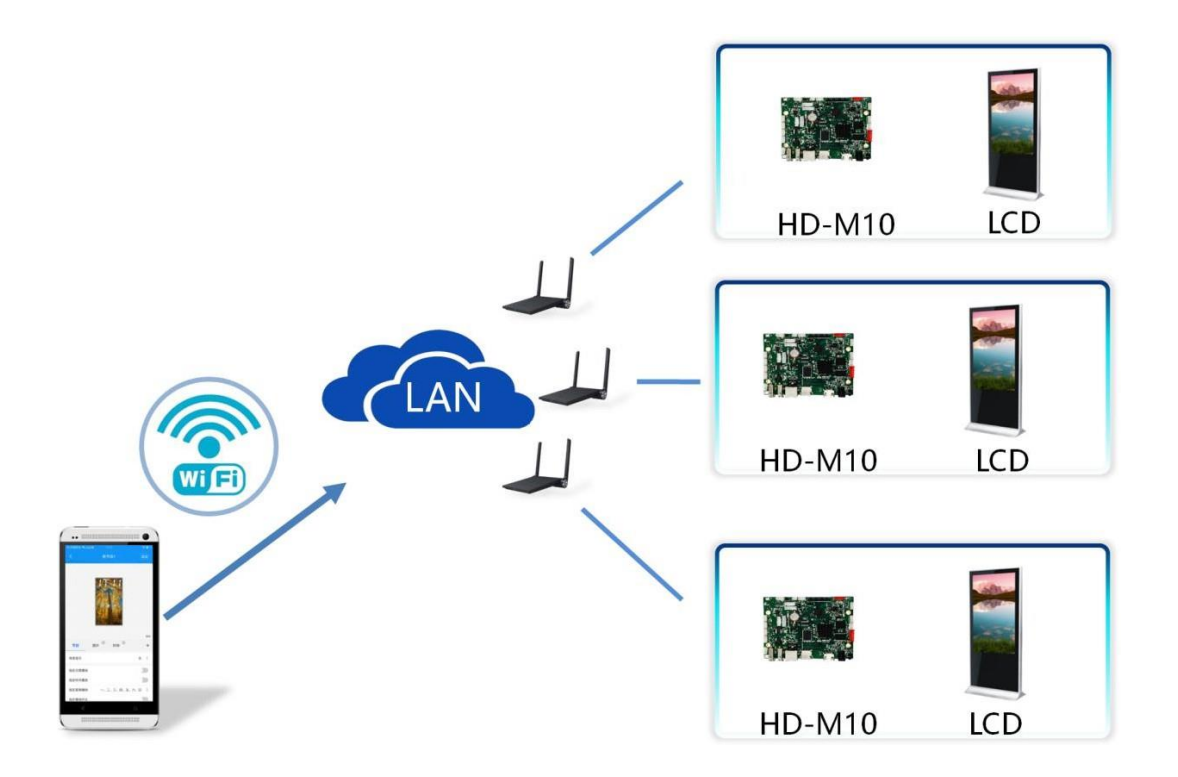

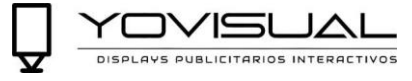

## Chapitre II Installation et désinstallation de l'APP

## 1. Instalation LedArt

1) Les utilisateurs peuvent scanner le code QR pour télécharger.

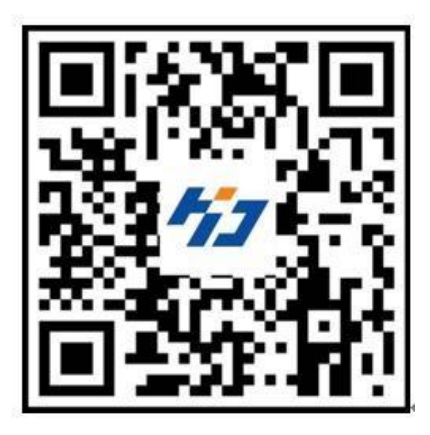

2) Les utilisateurs peuvent également rechercher des téléchargements "LedArt" sur Google Play Stores.

Après avoir téléchargé l'application sur votre téléphone, vous pouvez l'installer par défaut.

#### 2. Désinstallation de LedArt

Sur l'interface du téléphone portable, appuyez sur l'icône "Contrôle de l'écran" et maintenez-la enfoncée jusqu'à ce que l'icône "Supprimer" apparaisse, puis faites-la glisser directement sur "Supprimer".

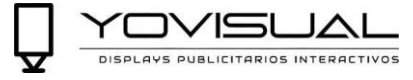

## **Chapitre III Édition et distribution des programmes**

## 1. connexion Wi-Fi (recherche de l'appareil)

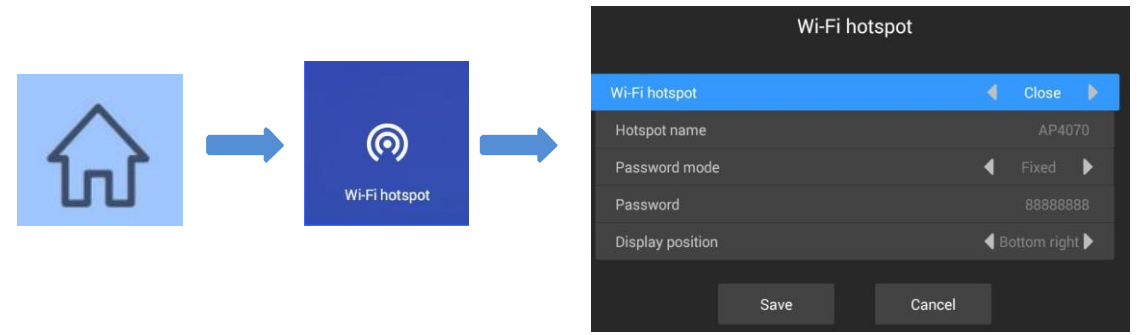

1) M10 activer le hotspot WiFi

Appuyez sur la touche menu de la télécommande, sélectionnez Wi-Fi Hotspot et activez Wi-Fi Hotspot. Remarque : Si vous utilisez un câble réseau pour vous connecter au réseau local, ignorez cette étape.

### Connexion Wi-Fi

Ouvrez "LedArt", sélectionnez le module "Device", cliquez sur "Search for machine" et connectez le point d'accès Wi-Fi correspondant. Comme le montre l'illustration ci-dessous

| 15:37 Sr 🎔 🙃 |                                       |                 | 17:13 대 역용<br>W6B_1574911128 성과 | #®©∎⊃<br>≑ | 15:38 新福。2803515108 22 | @0 <b>I</b> D | 16:00 th 🔍 🕄                    |                    | 200ED           |
|--------------|---------------------------------------|-----------------|---------------------------------|------------|------------------------|---------------|---------------------------------|--------------------|-----------------|
|              | My device                             | a               | D05-FF-B0072                    | ÷          | W63_1571990408         | *             | =                               | My device          | Q               |
|              |                                       |                 | W63_1574752835 <b>62</b>        | \$         | HD_peixun 87           | *             | Magic<br>M10-00-A               | Player<br>5555     |                 |
| No device    | es found on the curren<br>Find device |                 | D05-FF-B00A3 69                 |            | TP-DF88                | *             | Equipment status<br>Normal play | Screen<br>1080 x 1 |                 |
| L            |                                       |                 | AndroidAP                       | ÷          | Ser AndroidAP          | ÷             | Firmware version 1.0.36.0       | Capacity<br>6.28GB |                 |
|              |                                       |                 | 2020.Go                         | *          | Ser O                  |               |                                 |                    |                 |
| •            | *                                     |                 | Service                         | \$         | 20: Connecting         |               | Ø                               | 1                  | <b>a</b>        |
| Switch       | Brightness                            | Time            | TP-LINK_D22C                    | •          | And                    | - * I         | Remote                          | Time               | Device lock     |
| 0            | 609                                   | 0               | 2020.Go_5G                      | \$         | Xiaoml_6D15            | *             | (1)                             |                    |                 |
| Remote       | Shake                                 | Wi-Fi           | TP-DF8B                         |            | TP-LINK_SG_D22C        | 7             | System<br>Uporade               | Settings           |                 |
| Program      | Device                                | (j)<br>Settings | TP-LINK_5G_D22C                 | \$         | kensece-supper-5G      | 1.            | Program                         | Device             | (한)<br>Settings |

Vous pouvez également vous connecter à un point d'accès Wi-Fi dans les "Paramètres" WLAN de votre téléphone.

|           | Wi-Fi                                                     |       | < Wi-Fi                                               |        |
|-----------|-----------------------------------------------------------|-------|-------------------------------------------------------|--------|
|           | Wi-Fi                                                     | •     | Wi-Fi                                                 |        |
|           | Wi-Fi Assistant<br>Intelligently select Wi-Fi or Cellular |       | Wi-Fi Assistant<br>Intelligently select Wi-Fi or Cell | lular  |
|           | AndroidAP<br>Connecting                                   | 8 📚 🕧 | AndroidAP<br>Connected                                | £ \$ ( |
|           | Wi-Fi NETWORKS                                            |       | Wi-Fi NETWORKS                                        |        |
| - Company | Service                                                   | 8 😤 🕕 | Service                                               | ê 🛜 🤇  |

#### 2. Nouveau programme

JAL

Sélectionnez le module "Programmes", cliquez sur "Nouvel affichage", recherchez automatiquement le pilote en ligne, sélectionnez un pilote, lisez la taille d'affichage par défaut du pilote et cliquez sur "OK".

| 16:01:31 16:8 |             | 4000     | 16:01 油 電品 |                 | <b>4 0 5 ∎</b> | 16:01 油 電量  |     | 200 D | 16:01 thi 📽 🗟   |                            | 2 © 0 💷      |
|---------------|-------------|----------|------------|-----------------|----------------|-------------|-----|-------|-----------------|----------------------------|--------------|
|               |             | +        | 1          |                 | +              | <           |     | Sync  | <               |                            |              |
|               |             |          |            |                 |                | Screen name | E)  |       |                 |                            |              |
|               |             | - 1      | Pa         | arameter sync   | 0              | Screen1     |     |       |                 |                            |              |
|               |             | - 1      | - MagicPla | ayer            |                | Screen size |     |       |                 |                            |              |
|               |             |          | M10-00-A3  | 5555 1080*1920  | _              | Width       |     | 1080  |                 |                            |              |
|               | 1.1         | - 1      | 9          | Offline editing | - 84           | Height      |     | 1920  |                 |                            |              |
|               | $\frown$    | - 1      |            |                 | - 84           | Device mode | e e |       |                 |                            |              |
|               | No screen   | - 1      |            |                 |                | M10         |     | >     |                 |                            |              |
|               |             |          |            |                 | - 64           |             |     |       |                 |                            | 30%          |
|               | New display |          |            |                 |                |             |     | - 1   | Program         |                            | +            |
|               |             | - 1      |            | Confirm         |                |             |     | - 1   | Background m    | usic                       | N/A >        |
|               |             | - 1      |            |                 |                |             |     | - 1   | Specify date    |                            |              |
|               |             | - 1      |            |                 |                |             |     |       | Specify time    |                            |              |
| 9             |             | (6)      | 2          |                 | 10             |             | ОК  |       | Spe Mon., 1     | ues., Wed., Thur., Fri., S | Sat., Sun. > |
| Program       | Device      | Settings | Program    | Device          | Settings       |             |     |       | Specify the pla | vina time                  | 100          |

S'il n'y a pas de pilote en ligne, vous pouvez éditer hors ligne et personnaliser la largeur et la hauteur de l'affichage.

#### 3. Ajouter une vidéo

Après avoir accédé à l'interface d'édition de programmes, cliquez sur "+" à droite pour ajouter une zone vidéo, puis développez la zone vidéo dans la zone d'affichage analogique, et cliquez sur "+" en dessous pour ajouter plusieurs vidéos. La vidéo et la vidéo sont lues en boucle.

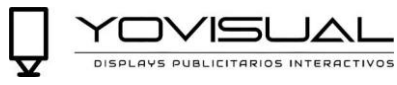

| 0150年6日            | 2001)                     | 16:02 3비 🕾 🛱 | ∆€0∎⊃     | 16.02 3: 18 8  |                    | 2001 | 16:02:31 電電   |                    | <b>∆⊚</b> ⊚∎ |
|--------------------|---------------------------|--------------|-----------|----------------|--------------------|------|---------------|--------------------|--------------|
|                    | program1 Send             |              |           | <              |                    | Send | <             |                    |              |
|                    |                           |              |           |                | 1                  |      |               |                    |              |
|                    |                           |              |           |                |                    |      |               |                    |              |
|                    |                           |              |           |                |                    |      |               |                    |              |
|                    |                           |              | Add video |                |                    |      |               |                    |              |
|                    |                           |              | Add image |                |                    |      |               |                    |              |
|                    |                           |              |           |                |                    |      |               |                    |              |
|                    | 30%                       |              | Add text  |                |                    | 30%  |               |                    | 3            |
| rogram             | +                         |              | Add clock | Program        | Video <sup>©</sup> | +    | Program       | Video <sup>©</sup> |              |
| ackground music    | N/A >                     |              |           | +              |                    |      |               | +                  |              |
| pecify date        | 30                        |              |           |                |                    |      |               |                    |              |
| pecify time        |                           |              |           | Keep aspect ra | tio                | - A. | Keep aspect i | atio               |              |
|                    | 1 944 - 444 947 948 - 128 |              |           |                |                    |      |               |                    |              |
| pe Mon., Tues., We | d.、Thur.、Fri.、Sat.、Sun. > |              |           |                |                    |      |               |                    |              |

#### 4. Ajout d'images

Comme pour la vidéo, cliquez sur "+" à droite pour ajouter une zone d'image, puis développez la zone d'image dans la zone d'affichage de la simulation, et cliquez ensuite sur "+" en dessous pour ajouter plusieurs images, et les images sont lues en boucle.

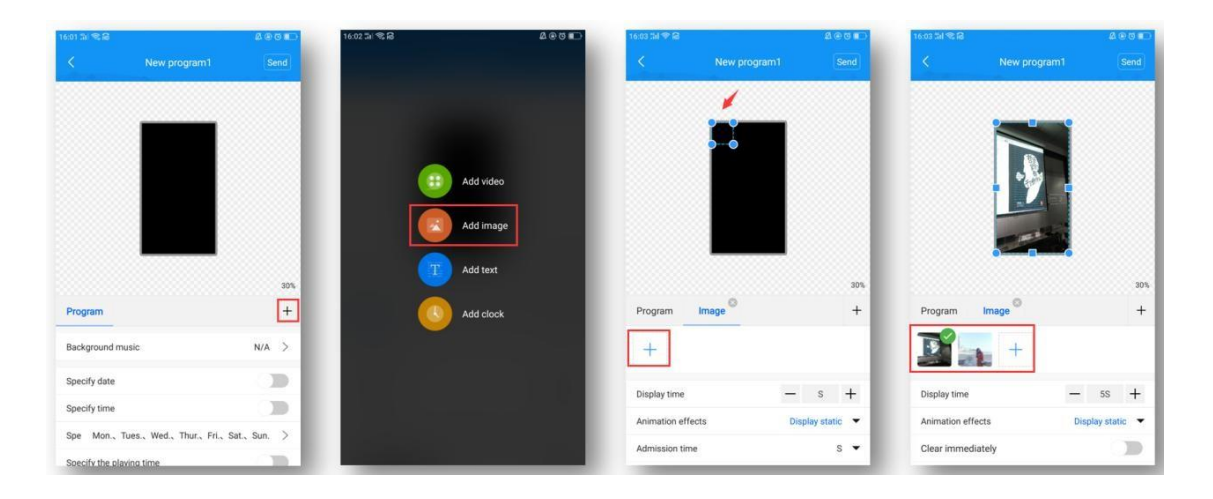

Après avoir ajouté une image, vous pouvez modifier la durée d'affichage de l'image, les effets d'animation et les effets d'affichage sous la liste des images.

#### 4. Modifier le texte

Cliquez sur "+" à droite pour ajouter une zone de texte, puis développez la zone de texte dans la zone d'affichage de la simulation et entrez le texte à jouer dans la zone de saisie de texte ci-dessous.

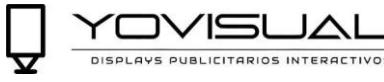

| ot 54 🛠 📾                    | 2 0 C D           | 16:02 🖫 😤 🔒 | 요 관 전 🔳 🔿   | ធ          | 200 E            | 16:05:31 18:38 |                   |            |
|------------------------------|-------------------|-------------|-------------|------------|------------------|----------------|-------------------|------------|
|                              | Send              |             | <pre></pre> |            | Send             | <              |                   |            |
|                              |                   |             |             | 1          |                  |                |                   |            |
|                              |                   |             |             |            |                  |                | hello             |            |
|                              |                   | Add video   |             |            |                  |                |                   |            |
|                              |                   | Add image   |             |            |                  |                |                   |            |
| _                            |                   | T Add text  |             |            |                  |                |                   |            |
| ogram                        | 30%               | Add clock   | Program     | Text       | +                | Program        | Text ©            |            |
| kground music                | N/A >             |             | text        |            |                  | hello          |                   |            |
| cify date                    | 0.0               |             | 仿宋          | ✓ 72 ✓ ■ B | IU>              | 仿宋             | • 400 <b>~ </b> B | I          |
| ecify time                   |                   |             | Display t   | me –       | - 5S +           | Display time   |                   | - 5S       |
| Mon., Tues., Wed., Thur., Fr | ri., Sat., Sun. > |             | Animatic    | n effects  | Display static 💌 | Animation effe | ts                | Display s  |
|                              |                   |             | Pennikov    |            |                  |                |                   | - up of or |

Sous la zone de saisie de texte, vous pouvez modifier le type, la taille et la couleur de la police, la durée d'affichage du texte, les effets d'animation et la couleur d'arrière-plan (faites défiler vers le haut pour voir).

#### 5. Affichage de l'heure

Cliquez sur le "+" à droite pour ajouter la zone de l'horloge, puis étendez la zone de l'horloge dans la zone d'affichage analogique. La taille du texte de l'horloge est automatiquement ajustée en fonction de la hauteur de la zone.

| 16:01 51 😪 🗃      |                        | 400 C       | 16:02 그녀 국 음          | <b>2 © ⊙ ∎</b> ⊃ | 16:05 3비 왕 🔒    | 0          | 00   | 16:05 3대 역 율  |              | <b>4 € 6 ∎</b> ⊃ |
|-------------------|------------------------|-------------|-----------------------|------------------|-----------------|------------|------|---------------|--------------|------------------|
| <                 | New program1           | Send        |                       |                  | K New           | / program1 | Send | <             | New program1 | Send             |
|                   |                        |             | Add video   Add image |                  |                 | 6          |      |               | 16:05        |                  |
|                   |                        | 30%         | Add text              |                  |                 |            | 30%  |               |              | 30%              |
| Program           |                        | +           | Add clock             |                  | Program Clock   |            | +    | Program       | Clock        | +                |
| Background mus    | sic                    | N/A >       |                       | · .              | Display seconds |            | >    | Display secon | ds           |                  |
| Specify date      |                        | - CB        |                       |                  | Text color      |            | - 1  | Text color    |              |                  |
| Specify time      |                        | 0.00        |                       |                  | Stroke color    |            | - 1  | Stroke color  |              |                  |
| Spe Mon., Tu      | es.、Wed.、Thur.、Fri.、Sa | at., Sun. > |                       |                  |                 |            | - 1  |               |              |                  |
| Specify the playi | na time                | 100         |                       |                  |                 |            |      |               |              |                  |

Vous pouvez ensuite choisir d'afficher les secondes, de modifier la couleur de la police et le trait.

#### 6. La superposition

La couche inférieure est ajoutée en premier et les superpositions ajoutées ultérieurement sont affichées en haut. Comme le montre la figure ci-dessous, la zone d'image recouvre la zone vidéo pour la lecture, et la zone de texte recouvre la zone vidéo et la zone d'image pour la lecture.

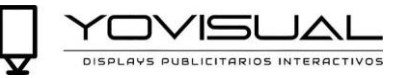

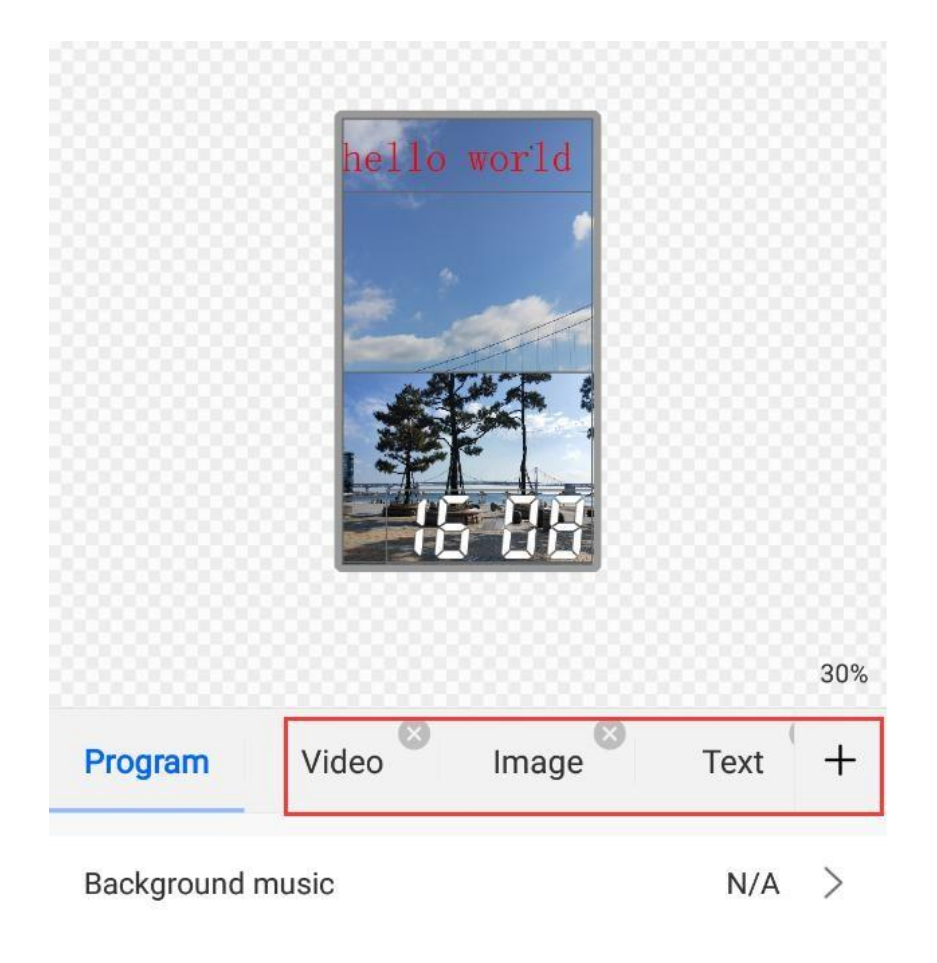

Característique:

- 1) Chaque zone peut être arbitrairement agrandie, réduite et déplacée.;
- 2) L'arrière-plan du texte et de l'horloge est transparent par défaut, vous pouvez donc d'abord ajouter une vidéo/image comme arrière-plan du texte/de l'horloge ;Solo admite la adición de 2 áreas de video al mismo tiempo, es decir, admite la reproducción de 2 videos al mismo tiempo.

#### 5. Réglages du contrôle de la diffusion des programmes

Sélectionnez "Programme" sur le côté gauche de l'interface d'édition des programmes et vous pouvez régler la musique de fond, la date de transmission, l'heure de transmission, la semaine de transmission et la durée de transmission du programme ci-dessous.

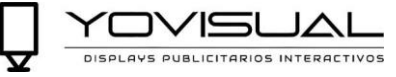

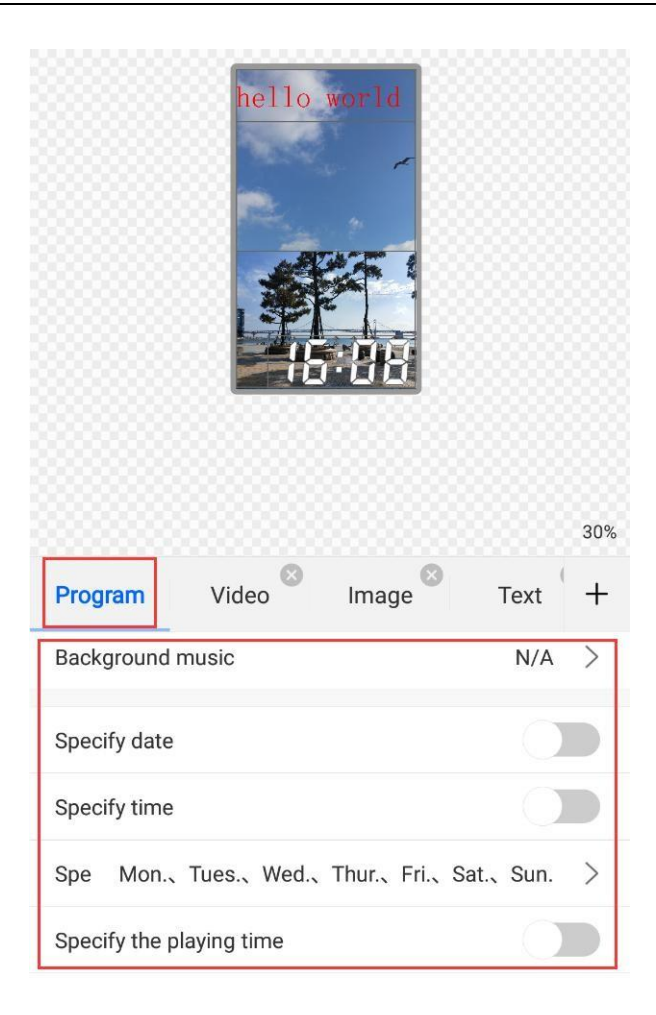

#### 6. Envoyer le programme

Transmission d'un seul programme

Après avoir modifié le programme, cliquez sur "Soumettre" dans le coin supérieur droit pour soumettre le programme.

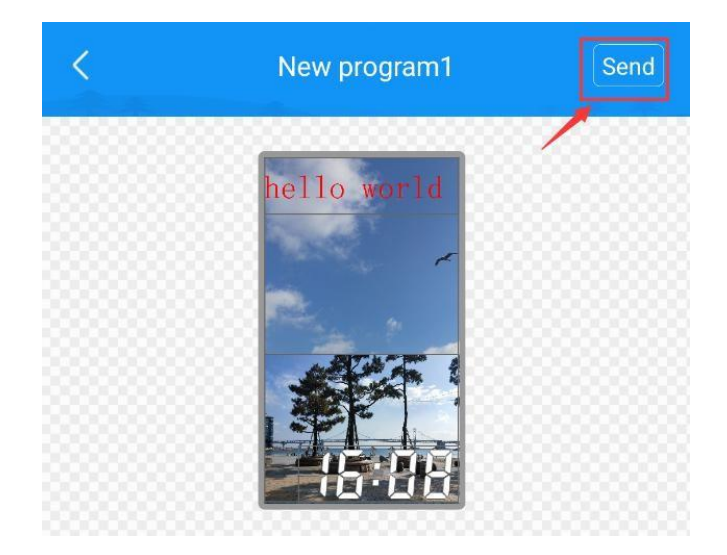

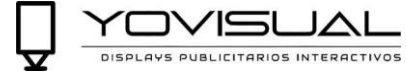

#### 1) Répartition multi-programmes

Quittez l'interface des programmes et revenez à la liste des programmes. Vous pouvez ajouter plusieurs programmes et en envoyer plusieurs.

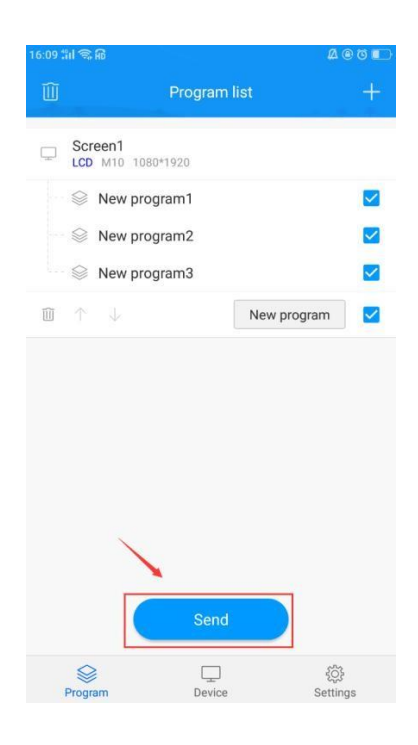

#### 7. télécommande

Sélectionnez le module "Device" et cliquez sur "Remote", vous pouvez utiliser les fonctions de la télécommande : allumer/éteindre, programme précédent/suivant, pause/lecture, régler le volume et la luminosit

| 09 fil 🕿 🔒                      |                        | 4 @ U 🗈        | 1 | 16:09 🏭 🛸 🛱 |             |
|---------------------------------|------------------------|----------------|---|-------------|-------------|
| ≡ м                             | y device               | Q              |   | <           | M10-00-A555 |
| MagicPla<br>M10-00-A5555        | yer                    | L              |   | Ċ           |             |
| Equipment status<br>Normal play | Screen<br>1080 x 192   | 20             |   |             | ^           |
| Firmware version<br>1.0.36.0    | Capacity<br>6.28GB / 8 | .00GB          |   |             | (< ок       |
|                                 |                        |                |   |             | ~           |
| Remote                          | Time De                | evice lock     |   |             |             |
|                                 |                        |                |   | ₫–          | ¢]×         |
| System So<br>Upgrade            | ettings                |                |   |             |             |
| Server Program                  | Device                 | 诊}<br>Settings |   | Ģ           |             |

 $\hat{\omega}$ 

C.

₫+

Đ.

>

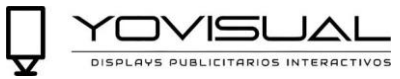

| Ċ   | : ON OFF                                           | $\widehat{\mathbf{w}}$ | : Accueil                                          |
|-----|----------------------------------------------------|------------------------|----------------------------------------------------|
| ^   | : Sélection du programme précédent ou supérieur ;  | $\sim$                 | Sélection vers le bas ou le programme suivant ;.   |
| <   | : Sélectionner le programme précédent ou supérieur | >                      | : Sélectionner le programme suivant ou inférieur ; |
| OK  | : Confirmer                                        |                        | : play pause ;                                     |
| Ģ   | : Retour                                           | €]×                    | : Silence ;                                        |
| ¢]- | : diminution du volume ;                           | ₫]+                    | : Augmenter le volume ;                            |
| ٠Ģ٠ | : diminution de la luminosité ;                    | ÷Ģ.                    | : Briller davantage ;                              |

#### 8. Correction du temps

Correction de l'heure Sélectionnez le module "Device" et cliquez sur "Time Correction" pour corriger l'heure.

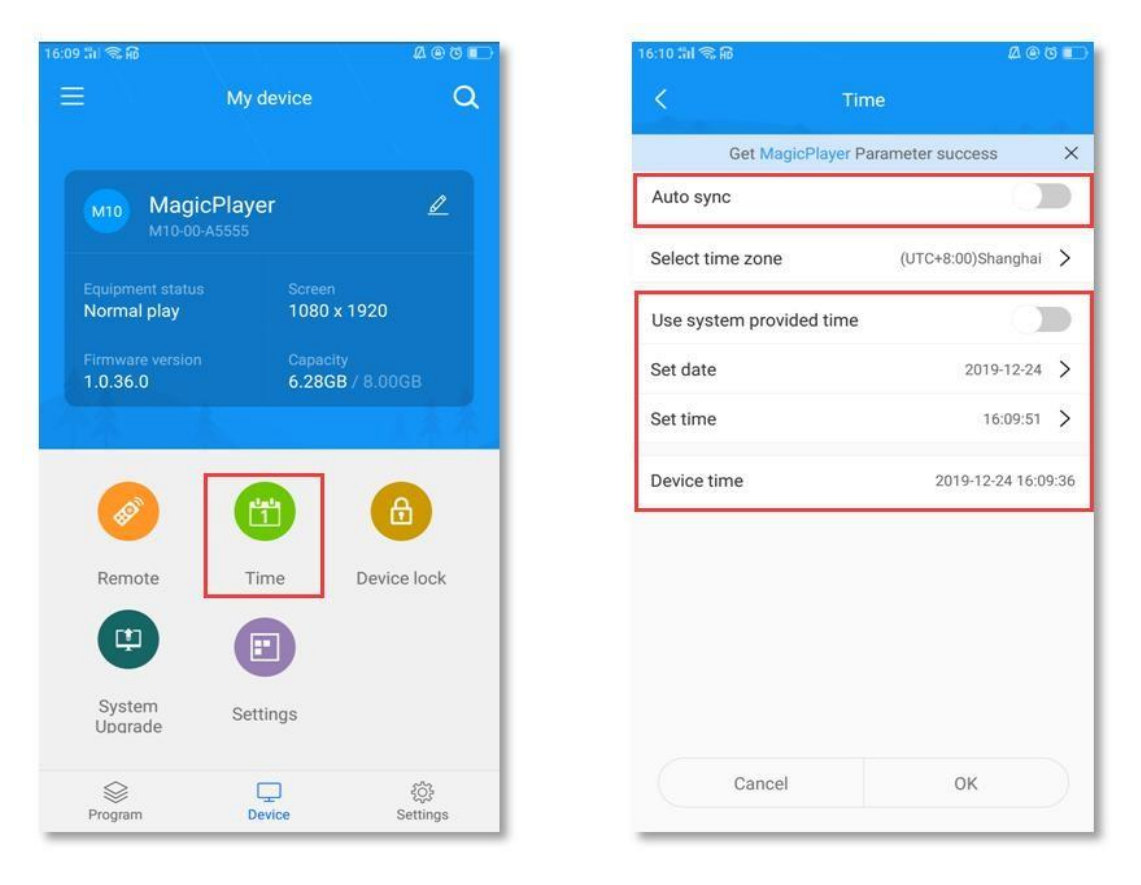

Il existe 3 types d'emploi du temps :

1) Synchronisation automatique, si le contrôleur est connecté à l'internet, activez la fonction de synchronisation automatique.

1) Avec ce réglage, l'heure peut se synchroniser automatiquement avec l'heure d'Internet. Utilisez la date et l'heure de votre téléphone pour synchroniser l'heure de votre téléphone ;

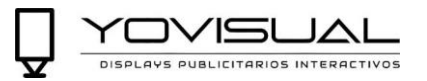

2) Si aucun des deux éléments de configuration ci-dessus n'est activé, vous pouvez modifier manuellement l'heure.

#### 9. Verrouillage de l'appareil

Sélectionnez le module "Appareil" et cliquez sur "Verrouillage de l'appareil" pour activer le verrouillage de l'appareil. Chaque fois que vous soumettez un programme, vous devez saisir le mot de passe correct pour le soumettre.

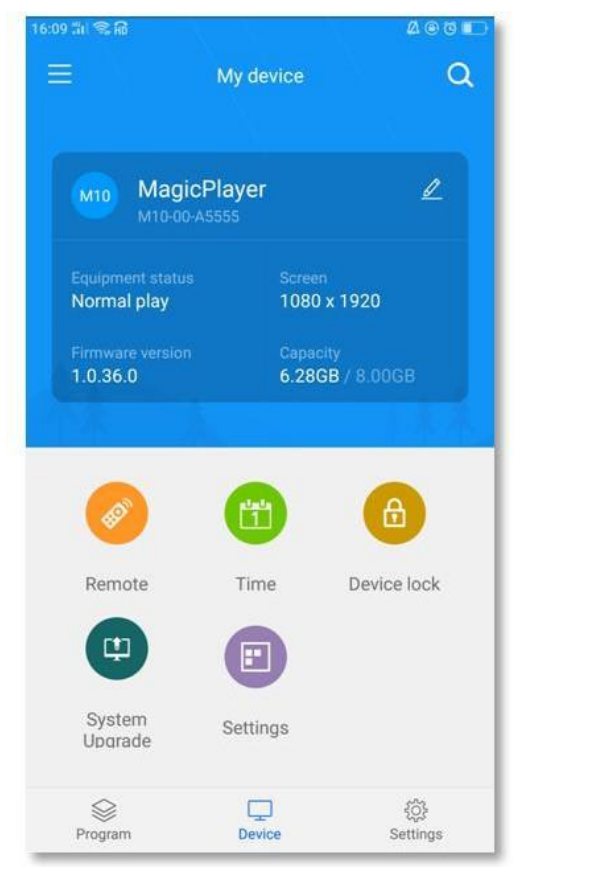

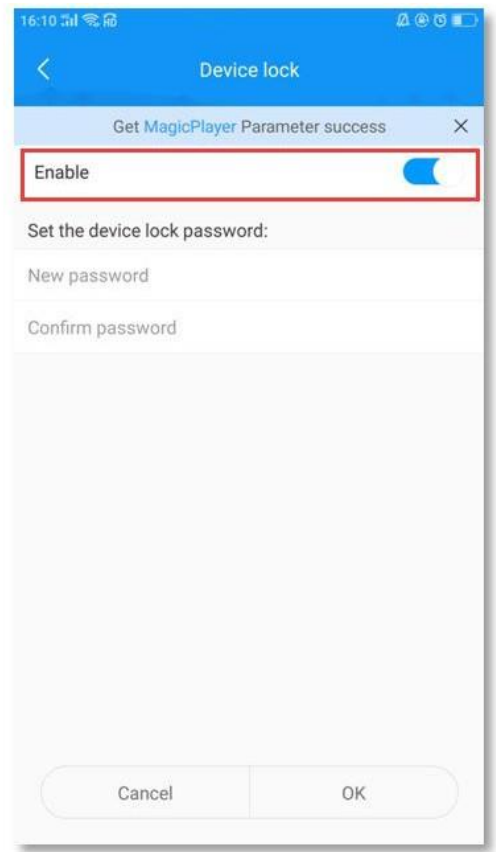

#### 10. Mise à jour du système

Sélectionnez le module "Device", cliquez sur "System Update" et sélectionnez une version pour mettre à jour le système de pilotes.

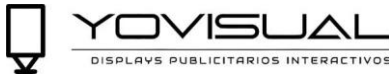

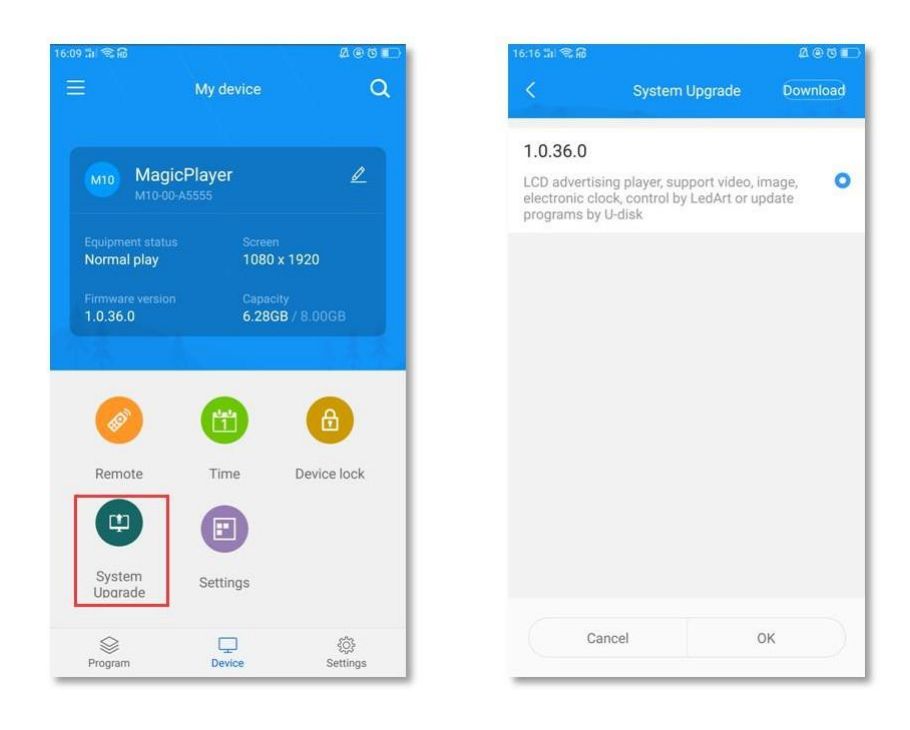

#### Note : La version doit être téléchargée dans "Gestion des téléchargements" dans le module "Configuration". (Le téléphone portable a besoin d'internet)

#### 11. Configuration des paramètres d'affichage

Sélectionnez le module "Device", cliquez sur "Display Parameter Settings", sélectionnez un paramètre et importez le paramètre dans le pilote.

|                              |                    |                 | 10.17 (0) - 5 (0) |          |        |
|------------------------------|--------------------|-----------------|-------------------|----------|--------|
|                              | My device          | Q               | <                 | Settings | Downlo |
|                              |                    |                 | LVDS              |          |        |
| MagicP                       | ayer               | L               | 1366x768          | 1        |        |
|                              |                    |                 | 1920x108          | 0        |        |
| Normal play                  | 1080 x             | 1920            | -                 |          |        |
| Firmware version<br>1.0.36.0 | Capacity<br>6.28GB | y<br>3 / 8.00GB |                   |          |        |
|                              |                    |                 |                   |          |        |
| -                            |                    |                 |                   |          |        |
| (der)                        | 11                 |                 |                   |          |        |
| Remote                       | Time               | Device lock     |                   |          |        |
|                              |                    |                 |                   |          |        |
|                              |                    |                 |                   |          |        |
| •                            |                    |                 |                   |          |        |
| System<br>Upgrade            | Settings           |                 |                   |          |        |
| System<br>Upgrade            | Settings           | ¢.              |                   | Cancel   | ок     |

Note : La version doit être téléchargée sous "Gestion des téléchargements" dans le module "Configuration". (Le téléphone portable a besoin d'internet)

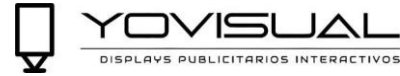

#### 12. autres configurations

Sélectionnez le module "Paramètres" pour modifier la langue de l'application, la gestion du micrologiciel, la configuration matérielle et afficher les journaux des mots de passe Wi-Fi.

| Settings                                |                                  |                         |
|-----------------------------------------|----------------------------------|-------------------------|
| 0                                       | Language                         | >                       |
| Ð                                       | Firmware management              | >                       |
| 0                                       | Hardware parameter managemen     | t >                     |
|                                         | Download management              | >                       |
|                                         | Selection tool                   | >                       |
| ((;;;;;;;;;;;;;;;;;;;;;;;;;;;;;;;;;;;;; | Wi-Fi password                   | >                       |
| (((-                                    | Connect Wi-Fi in system settings |                         |
| 80                                      | Share app                        | >                       |
| ?                                       | Help                             | >                       |
| (j)                                     | About us                         | >                       |
|                                         | Clear cache                      | 0 B<br>दुरे<br>Settings |

Parmi celles-ci, la gestion du micrologiciel et la gestion des paramètres matériels ne sont des fonctions que pour la série W de LED unicolores et bicolores ; l'outil de sélection est également conçu pour la sélection de la carte de contrôle des LED.